# Kurzanleitung für das neue Kampfrichterportal

# <u>Login</u>

- 1. Öffne im Browser die Website http://lms.baden-dlrg.de/kari
- 2. Der Benutzername ist der "Vorname Nachname"
- 3. Das Passwort wurde per E-Mail mitgeteilt
- 4. Ein Klick auf "Anmelden"

Sollte es hierbei zu Problemen kommen, gibt es unten einen Link zum Kontaktformular.

# <u>Nach dem Login</u>

Siehst du erst einmal Deine aktuell bei uns hinterlegen persönlichen Daten. Wir bitten Dich diese zu bestätigen oder zu korrigieren:

| Personliche Daten             |                               |
|-------------------------------|-------------------------------|
| Vorname:                      | Max                           |
| Nachname:                     | Mustermann                    |
| Straße Hausnr.:               | Musterstraße 15               |
| PLZ, Ort:                     | 999999 Musterhausen           |
| Telefon:                      | 01234-56789                   |
| Handynummer:                  | 0123-456789                   |
| E-Mail Adresse:               | max.mustermann@musterstadt.de |
| E-Mail Adresse (wiederholen): | max.mustermann@musterstadt.de |
| Geburstdatum:                 | 01.01.2000                    |
| Gruppe:                       | Achern                        |
|                               | Daten speichern               |

# **Die Funktionen**

Neben der Möglichkeit Deine persönlichen Daten zu ändern, kann das neue Portal natürlich noch eine Menge mehr:

## Passwort ändern

Selbst verständlich kannst Du Dein Kennwort mit einem Klick rechts im Menü auf "Kennwort ändern" in ein Neues ändern. Bitte achte darauf, dass Du Dein Altes und zweimal das Neue eingeben musst.

| - > Kennwort ändern                                                                            |
|------------------------------------------------------------------------------------------------|
| Das Kennwort undern<br>Das Kennwort ein.<br>Kennwort bisher:<br>Kennwort neu:<br>Kennwort neu: |
| Kennwort ändern                                                                                |

## Deine Kampfrichtereinsätze

Im Menü gibt es für diesen Bereich zwei Einträge. Zum einen "Einsätze (Aktuell)" und zum anderen "Einsätze (Archiv)". Im Letzteren, wie der Name schon sagt, kannst Du Dir alle Deine bei uns archivierten Einsätze anschauen. Je nach dem, wie ausführlich Du früher die Rückmeldung gemacht hast, stehen hier die Daten nun schön aufbereitet.

Über den Menüpunkt "Einsätze (Aktuell)" kannst Du nun Deine erst kürzlich getätigten Einsätze sehen und neue erfassen.

Wir selbst versuchen soweit es uns möglich ist die Kampfrichtereinsätze aus den Bezirksmeisterschaften im LV Baden und den Landesmeisterschaften Baden nach den Wettkämpfen über eine Importfunktion ein zu spielen. Der Vorteil für Dich: du musst nur die Eintragungen kontrollieren und die Fehlenden ergänzen.

Um einen fehlenden Einsatz einzutragen sind nur vier Schritte notwendig:

- 1. Wähle die Veranstaltung aus dem Dropdown-Menü
- 2. Teile uns den Wettkampftyp mit (Einzel oder Mannschaft)
- 3. Wähle die Kampfrichterposition aus, auf der Du tätig warst. Bist du Dir hier nicht mehr sicher, dann wähle "- Unbekannt -".
- 4. Klicke auf "Daten speichern"

| Neuen Einsatz eintragen                                                                |                      |  |
|----------------------------------------------------------------------------------------|----------------------|--|
| Veranstaltung:                                                                         | Freiamt (21.01.2011) |  |
| Wettkampftyp:                                                                          | Mannschaft 💌         |  |
| Kampfrichterposition:                                                                  | Starter              |  |
| Passende Veranstaltung nicht in der Liste gefunden? Weitere Veranstaltung<br>eintragen |                      |  |
|                                                                                        | Daten speichern      |  |
|                                                                                        |                      |  |

Sollte die Veranstaltung an der Du warst noch nicht in unserer Liste stehen, dann kannst Du diese selbst über einen Klick auf "Weitere Veranstaltung eintragen" erfassen.

Wenn Du eine weitere Veranstaltung im System anlegen willst, benötigen wir folgende Daten:

- 1. Die Veranstaltungsart
- 2. Eine Bezeichnung, z.B. "Baden"
- 3. Den Typ (Bad oder Freigewässer)
- 4. Ein Datum, <u>wichtig</u> hierbei bitte den letzten Tag der Veranstaltung angeben
- 5. Den Ort
- 6. Einen Klick auf "Veranstaltung eintragen"

| Neue Veranstaltung eintragen |                                       |
|------------------------------|---------------------------------------|
| Veranstaltungsart:           | Landesmeisterschaften 👤               |
| Bezeichnung/Gliederung:      | Baden                                 |
|                              | (z.B. Musterstadt oder Bodenssepokal) |
| Veranstaltungstyp:           | Bad                                   |
| Datum (letzter Tag):         | 17.06.2012                            |
| Veranstaltungsort:           | Waldshut-Tiengen                      |
| Veranstaltung eintragen      |                                       |

### Anmeldung zu Veranstaltungen

Weiterhin kannst Du Dich auch über das Portal zum Beispiel zu den Badischen Landesmeisterschaften anmelden. Dazu im Menü einfach auf "Veranstaltungsanmeldung" klicken. Dort bekommst Du dann eine Übersicht, für welche Veranstaltungen wir alles eine Anmeldung anbieten. Möchtest Du Dich anmelden, dann klicke bitte in der Spalte "Aktionen" auf "Details / Anmeldung" und weiter unten öffnen sich dann die Details. Hier kannst Du dann alle benötigten Daten einfach eingeben und zum Schluss mit "Anmelden" alles bestätigen.

Bei einigen Veranstaltungen ist es für uns wichtig zu wissen, für welche Gliederung Dein Kampfrichtereinsatz "zählen" soll. In der Vorauswahl siehst Du Deine eigene Ortsgruppe (aus den persönlichen Daten). Du kannst hier natürlich auch eine andere Gliederung auswählen und so zum Beispiel anderen Gliederungen evtl. Strafgebühren bei diversen Veranstaltungen ersparen.

Bis zu gewissen Stichtagen (in der Regel der Meldeschluss der Veranstaltung) kannst Du Deine Anmeldung auch noch ändern oder Dich wieder abmelden.

### Interessensmeldung zu Veranstaltungen

Es gibt natürlich auch Veranstaltungen, die nicht in unser Verantwortungsgebiet fallen und wir daher nur das Interesse von Dir an die zuständige Person weiterleiten können. Dafür gibt es im Menü den Bereich "Interessensmeldung". Hier kannst Du mit einem einfachen Klick auf "Interesse direkt melden" uns mitteilen ob du zum Beispiel auch an den Württembergischen Meisterschaften teilnehmen willst. Natürlich kann man auch hier die Meldung wieder korrigieren.

Wir geben dann die Informationen an den Verantwortlichen der Veranstaltung weiter.

### Bei Problemen

Wir haben im Portal auch ein Kontaktformular eingebaut. Darüber kannst Du mit uns kommunizieren und uns deine Probleme / Wünsche / Anregungen und Bemerkungen direkt zu kommen lassen.

### Ich will kein Kampfrichter mehr sein

Sollte dies der Fall sein, dann bedauern wir dies natürlich sehr. Du kannst dann auf der Übersichtsseite ganz unten Deine Abmeldung aus der Kampfrichterkartei veranlassen. Bedenke bitte, dass Du Dich danach nicht mehr im Kampfrichterportal anmelden kannst.